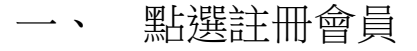

|                     | 供應商入口                                                                                                    |
|---------------------|----------------------------------------------------------------------------------------------------|
| 最北市立聯合醫院     供應商入口網 | <ul> <li>▲ 帳號</li> <li>⑦ 密碼</li> <li>② 驗證碼</li> <li>2 2 4 7 3</li> <li>登入</li> <li>登入</li> <li>▲• 註冊會員 ? 忘記密碼</li> </ul> |

PS: 若為一代 ERP 舊廠商 (帳號 = 統一編號),不用重新申請,請使用忘記密碼重新設定密碼即可

## 二、 同意合約款

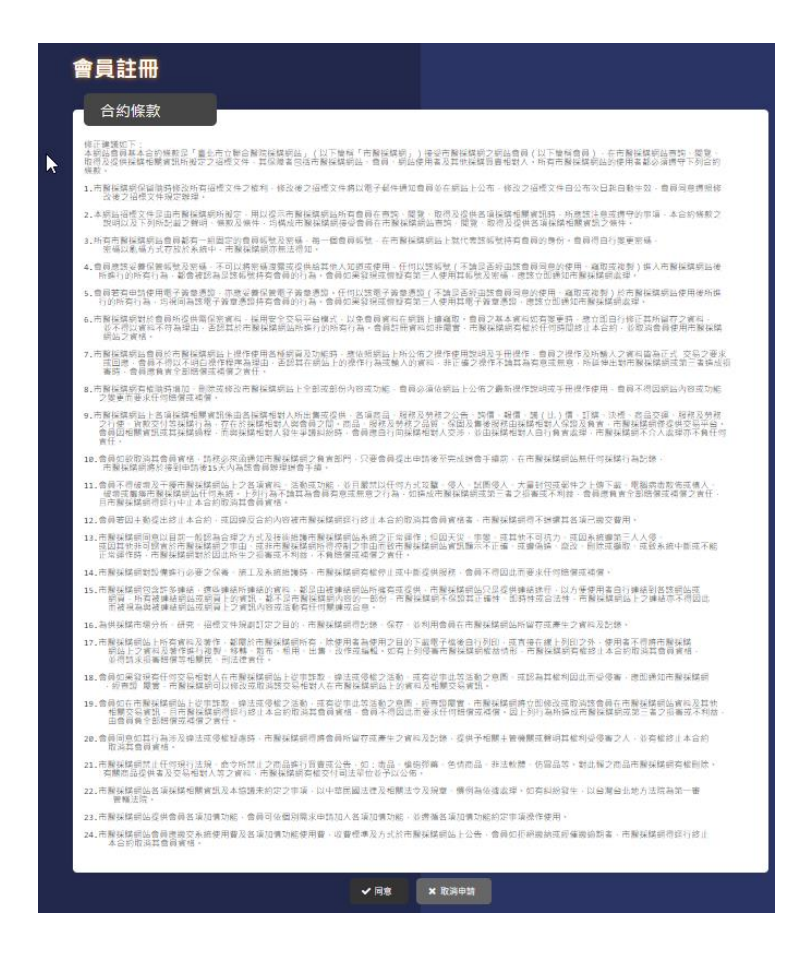

| 會員註冊           |                   |
|----------------|-------------------|
| 公司基本資料         |                   |
| 組織型態 *         | 股份有限公司            |
| <br>營利事業統一編號 ★ | 99958172          |
| 營利事業名稱 ★       | 聯合股份有限公司          |
| 資本額 *          | 2000000           |
| <b>負</b> 責人 *  | 王小明               |
| 公司電話 *         | 0911222333        |
| 公司傳真           |                   |
| 公司電郵           |                   |
| 公司網站           |                   |
| 公司地址 *         | 台北市               |
| <b>營業所地址</b> * | 台北市               |
| 營業項目 *         | 請輸入營業項目代碼以及營業項目名稱 |

三、 會員註冊1:輸入公司基本資料

## 四、 會員註冊 2: 輸入會員登入資料

| 營業所地址 *                                                                                                    | 台北市                                           |
|----------------------------------------------------------------------------------------------------|-----------------------------------------------|
| 登業項目 *                                                                                                    | 請輸入營業項目代碼以及營業項目名稱<br>製造業 ◆ 食品、飲料及菸類製造業 ◆ 屠辛業  |
|                                                                                                    | ☑ 屠宰業                                         |
| 核准設立登記日期 *                                                                                                    | 1999/06/05                                    |
| 上傳公司證明文件 *                                                                                                    | [選擇檔案] 公司登記.png                               |
| 1 contractions of the second second s | 金 公司登記.png (0.042MB)                          |
| ~0                                                                                                    |                                               |
|                                                                                                    |                                               |
| 會員登入資料                                                                                                    |                                               |
| 填表人姓名 *                                                                                                    | 王小明                                           |
| 填表人聯絡電話 *                                                                                                    | 02-1113333                                    |
| 填表人手機號碼 *                                                                                                    | 0911222333                                    |
| 填表人電子郵件 *                                                                                                    | Ming@xx.com.tw                                |
| 登入帳號設定 *                                                                                                    | 99958172 😢 此帳號已被使用                            |
| 登入密碼設定 *                                                                                                    | ◆••••••<br>登入密碼不得小於8碼,且至少包含1個大寫字母、1個小寫字母和1個數字 |
| 輸入驗證碼 *                                                                                                    | 465d 4 6 5 6 3                                |

五、 申請後,尚無法登入,要等聯醫院內人員審核通過才 可登入。

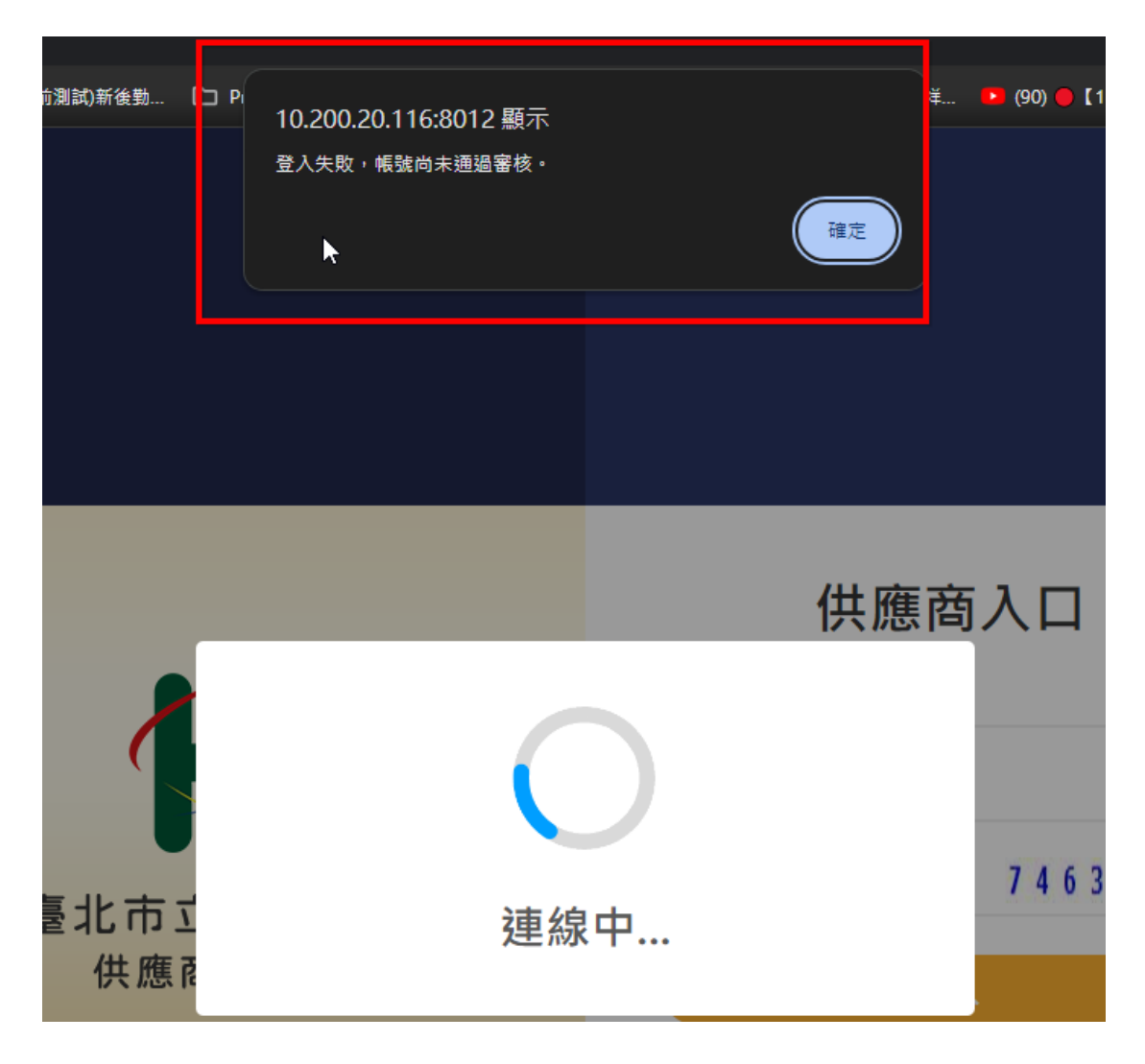